# 学生获取采集码流程

## Procedure for Students to Obtain Collection Code

共有三种渠道可获取采集码。

There are three ways to obtain the collection code.

- <mark>−、学信网学信档案(手机端和 pc 端流程一致)</mark>
- I. Academic records on China Higher-education Student Information

website (CHSI) (The process is the same for both mobile and PC)

- 1.登录学信网学信档案
- 1. Log in to the CHSI website and access the academic record.

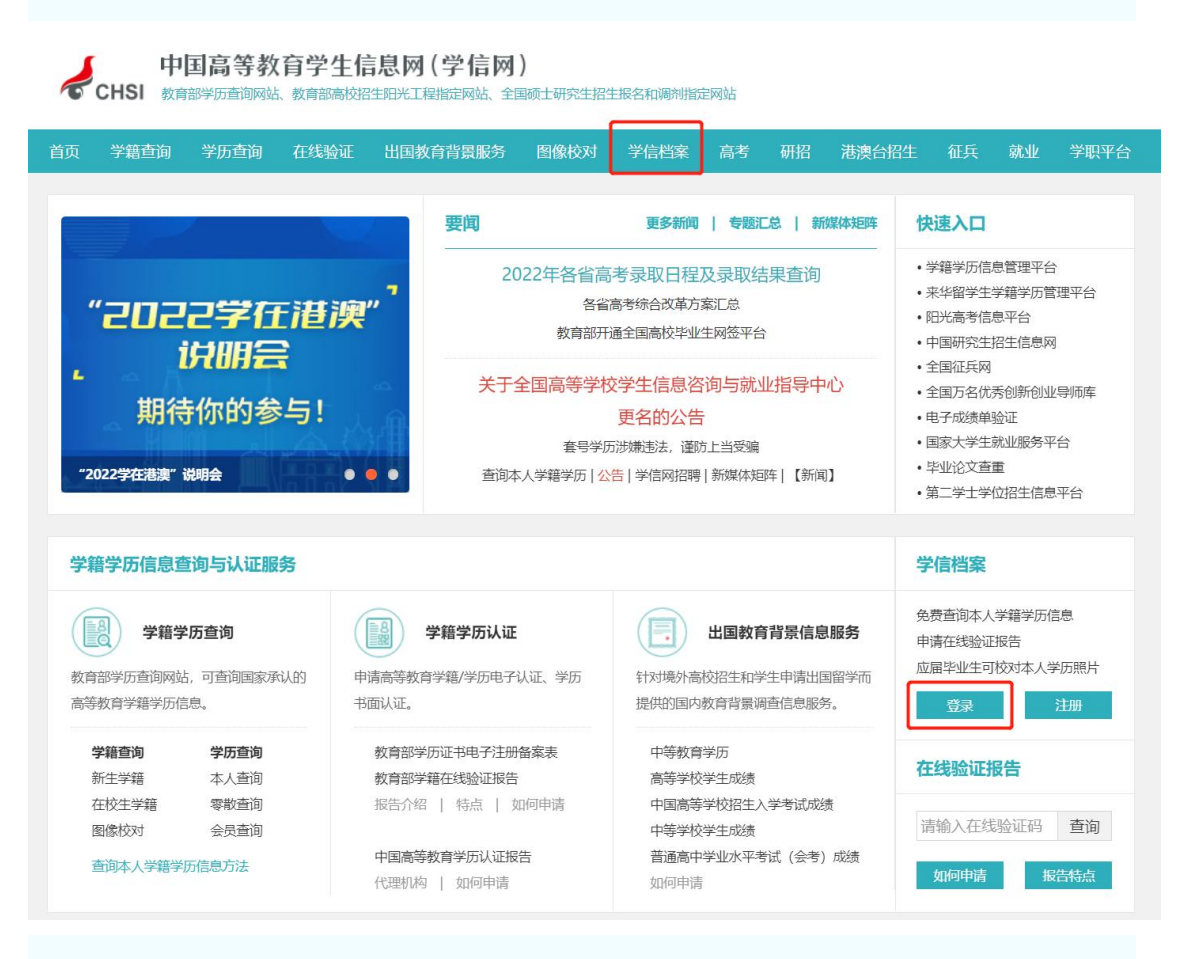

2. 查看本人学籍信息

2. View personal academic record information

| ルン学信档案                                             | <b>王</b>                                | (育信息 在线验证报告                                          | 学历认证与成绩验证 目              | 国际合作申请 调查/投票                     | 輕 职业测评 就业 ⑧ 个人中心 →        |
|----------------------------------------------------|-----------------------------------------|------------------------------------------------------|--------------------------|----------------------------------|---------------------------|
| یر ہے۔<br>ان ان ان ان ان ان ان ان ان ان ان ان ان ا | -                                       |                                                      |                          |                                  |                           |
| ●<br><u>高等枚</u> 育信息<br>学籍<br>学历                    | 在线验证报告     查看 申请                        | ■ 三<br>学历认证与成绩验证<br>直看                               | 留学报告传输<br>查看 发送报告 翻译件    | <b>上</b><br>毕业证书图像校对<br>校对       |                           |
| <b>offer</b><br>就业<br>求明招聘                         | <ul> <li>学校满意度</li> <li>参与投票</li> </ul> |                                                      | <b>さ</b><br>信息核直确认<br>直看 |                                  | 创业,你准备好了吗<br>自由进入例业社会资源则附 |
| 你想求职吗? 这里有                                         | 与适合你的职位                                 |                                                      |                          | 换一批   更多                         |                           |
| ■ 1.0K-50.0K /<br>軟件实施()                           | 西泊收公告<br>博士及以上<br>财务方向)                 | 400年1月2014年1月21日<br>12.0K-23.0K / 本科及」<br>链家总部-工商管理で | シュレット 100 ERF            | ◆未施限回<br>(-8.0K / 专科及以上<br>李实施顾问 |                           |
| 4.0K-8.0K / 1                                      | 专科及以上                                   | 6.0K-15.0K / 本科及以                                    | LE 4.0K                  | <-8.0K / 专科及以上                   | 学信网测评                     |

3. 选择学籍, 查看对应采集码并保存图片

3. Select the academic record, view the corresponding collection code, and

save the image.

| 学籍信息/图像校对 学历信息    | 考研信息 毕     | 1111年1月1日日日日日日日日日日日日日日日日日日日日日日日日日日日日日日日 |                         |                    |                                       |                       |
|-------------------|------------|-----------------------------------------|-------------------------|--------------------|---------------------------------------|-----------------------|
| -<br>             |            | 高校毕业                                    | 生跟踪训                    | 周查问卷               | _ 🛓 🛨                                 | <b>愛</b><br>学信<br>机器人 |
| 您一共有 1 个学籍 还有学籍没有 | 显示出来? 尝试绑切 | 学籍   学籍查询范围                             |                         |                    |                                       |                       |
| 博士-中国科学院大学-计算     | 机系统结构      | 8950                                    |                         | 查看该学籍的在线验证报告       | 专业推荐 累计投票 4614<br>您已推荐 5 个专业,还能推荐 3 个 |                       |
|                   | 姓名:        |                                         | e <sup>950</sup><br>性别: | 女                  | 我要推荐                                  |                       |
|                   | 出生日期:      | 1980年01月01日                             | 民族:                     | 汉族                 | 专业满意度 累计投票 742                        |                       |
|                   | 证件号码:      | 1.05                                    | 学校名称:                   | 100 million (1997) | 综合 4.4 办学条件 4.3                       |                       |
|                   | 层次:        |                                         | 专业:                     | 计算机系统结构            | <u> </u>                              |                       |
| 录取照片              | 学制:        | 3年 999                                  | 学历类别:                   | 研究生                | 300001101                             |                       |
| 设有照片? 请联系         | 学习形式:      | 全日制                                     | 分院:                     |                    | 院校满意度 累计投票 10387                      |                       |
| 部门协助处理!           | 系所:        |                                         | 班级:                     |                    | 综合 4.4 林境 4.5 生活 4.2<br>我再视众          |                       |
|                   | 学号:        |                                         | 2000 入学日期:              | 2014年09月01日        | 3436 (1101                            |                       |
|                   | 高校日期:      | 2018年03月30日                             | 学籍状态:                   | 不在籍(退学)            | 学科/专业变化查询 🕥                           |                       |
| 学历照片              |            |                                         |                         |                    |                                       |                       |

| ✓ Area 图像采集码 ×                                      |  |
|-----------------------------------------------------|--|
| 姓名 张*=<br>四件号码 ************************************ |  |
|                                                     |  |
| 此码仅用于图像采集,采集环节出元,请及时保<br>存至于机,不要随意外传<br>保存图片        |  |
|                                                     |  |

### II. "CHSI" WeChat Official Account (The Most Convenient Way)

1.关注学信网公众号,绑定学信网账号,点击"学信账号",查看学籍学历信息 1.Follow the CHSI official account on WeChat, link it to your CHSI account, click on "CHSI Account," and view academic and educational information.

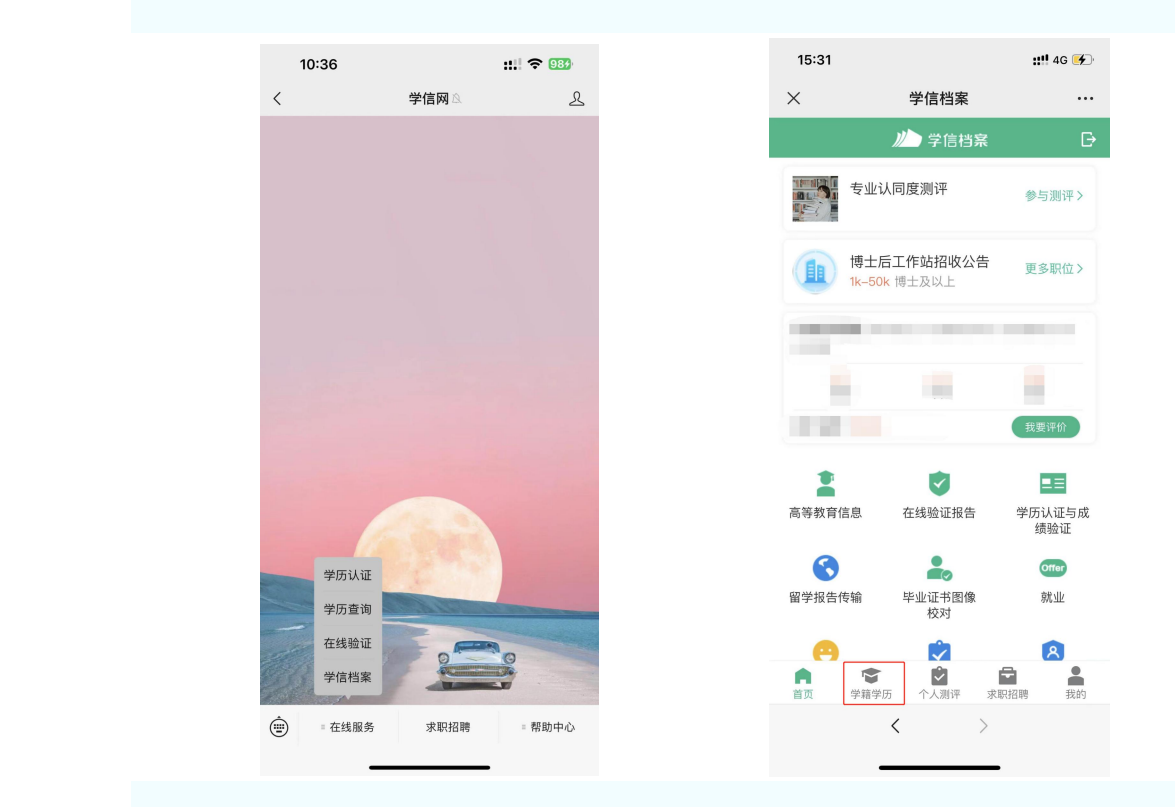

2. 选择学籍,查看对应采集码

| <                          | 高等教育信息                                          | 내 중<br><<br>[]] 荻取图像采    | 9:41 AM<br>学籍信息<br><del></del> | \$ 100% <b>-</b> |  |
|----------------------------|-------------------------------------------------|--------------------------|--------------------------------|------------------|--|
| 高校毕业生                      | 跟踪调查问卷                                          |                          | 张**三<br>男 1999年03月16日          | 0 0<br>0 !!      |  |
| 学籍信息 (1)<br>郑州大学<br>计算机科学与 | 还有学籍没有显示出来? 尝试期定<br>本科<br>技术   普通全日制            | 多取服片 学历照片                |                                | 硕士研究生            |  |
| 学历信息 (1)                   | 还有学历没有显示出来? 尝试绑定                                | 民族<br>证件号码               | 汉                              |                  |  |
| 郑州大学                       | : 本科<br>技术   普通全日制                              | 学制<br>学历类别               | 4年<br>普通                       |                  |  |
| 考研信息                       |                                                 | <sup>万 所</sup> 系(所函授站)   | -                              |                  |  |
| 您目前没有考                     | 您没有考研信息!<br>新信息,系统提供2006年以来入学的硕<br>士研究生报名和成绩数据。 | 班级<br>学号<br>入学日期<br>     | -<br>2007年09月01日               |                  |  |
| 毕业去向                       |                                                 | 离仪口 <sub>期</sub><br>学籍状态 | 2011年07月01日                    |                  |  |
| 您不                         | 是应届毕业生,不反馈就业信息!                                 |                          | 申请验证报告                         |                  |  |
| 学信网 APP                    |                                                 |                          |                                |                  |  |
| <b>CHSI Mobile</b>         | Арр                                             |                          |                                |                  |  |

1.Log in to the CHSI mobile app, click on "Academic Record Inquiry," and view

academic and educational information.

| 学信の       子         等教育学題学历立证       デ         学報音询       デ         学報音询       デ         学報音询       デ         学報告询       デ         学報告询       デ         学報告询       デ         学報告询       デ         学報告询       デ         学報告询       デ         学者前述报告       デ         学者前述报告       デ         小       中等教育学历         ●       高等教育成绩单         ●       高等教育成绩单         ●       高等教育成绩单         ●       高等教育成绩单         ●       高等教育成绩单         ●       高等教育成绩单                                                                                                    |                   |      |             |
|----------------------------------------------------------------------------------------------------|-------------------|------|-------------|
| 李珺童询 <ul> <li>学륨童询</li> <li>学历查询</li> </ul> <ul> <li>学历查询</li> <li>学家育学籍学历认证</li> <li>学籍建证报告</li> <li>学历金演者</li> <li>学籍建证报告</li> <li>学历为认证报告</li> <li>学历为认证报告</li> <li>学历为认证报告</li> <li>学历为认证报告</li> <li>学历为认证报告</li> <li>学历为认证报告</li> <li>学历为认证报告</li> <li>ご 高等教育成绩单</li> <li>会考成绩单</li> <li>」」 中学成绩单</li> <li>会考成绩单</li> <li>① 中学成绩单</li> <li>① 中学成绩单</li> <li>① 中学成绩单</li> <li>① 中学成绩单</li> <li>① 中学成绩单</li> <li>① 学校告信息</li> <li>① 学校告信息</li> <li>① 学校告信息</li> <li>① 学校告信息</li> <li>① 学校告信息</li> <li>① 中学成绩单</li> <li>① 中学成绩单</li> <li>① 中学成绩单</li> <li>① ● ● ● ● ● ● ● ● ● ● ● ● ● ● ● ● ● ● ●</li></ul>                                                                                                    | 学                 | 信网   | <u></u>     |
| 学籍查询       ● 学历查询         序教育学籍学历认证       ● ● ● ● ● ● ● ● ● ● ● ● ● ● ● ● ● ● ●                                                                                                    | 等教育学籍学历查询         | -    |             |
| 序教育学籍学历认证       ●       ●       ●       ●       ●       ●       ●       ●       ●       ●       ●       ●       ●       ●       ●       ●       ●       ●       ●       ●       ●       ●       ●       ●       ●       ●       ●       ●       ●       ●       ●       ●       ●       ●       ●       ●       ●       ●       ●       ●       ●       ●       ●       ●       ●       ●       ●       ●       ●       ●       ●       ●       ●       ●       ●       ●       ●       ●       ●       ●       ●       ●       ●       ●       ●       ●       ●       ●       ●       ●       ●       ●       ●       ●       ●       ●       ●       ●       ●       ●       ●       ●       ●       ●       ●       ●       ●       ●       ●       ●       ●       ●       ●       ●       ●       ●       ●       ●       ●       ●       ●       ●       ●       ●       ●       ●       ●       ●       ●       ●       ●       ●       ●       ●       ●       ●       ● <td< td=""><td>(三) 学籍查询</td><td>•</td><td>学历查询</td></td<> | (三) 学籍查询          | •    | 学历查询        |
|                                                                                                    | 等教育学籍学历认证         |      |             |
| <ul> <li>         在线考试系统         <ul> <li></li></ul></li></ul>                                                                                                    | FD备案表         学籍验 |      | ▼<br>学历认证报告 |
| <ul> <li>         在弦考试系统         <ul> <li></li></ul></li></ul>                                                                                                    |                   |      |             |
| <ul> <li>国教育背景信息服务</li> <li>中等教育学历</li></ul>                                                                                                    | 在线考试系统            |      | >           |
| <ul> <li>中等教育学历</li></ul>                                                                                                    | 国教育背景信息服务         |      |             |
| 高考成绩单     」」中学成绩单               留学报告传输 毕山         会考成绩单                   こここここここここここここここここここここここここ                                                                                                    | 中等教育学历            | 🗔 高等 | 导教育成绩单      |
| 会考成绩単     留学报告传输 毕业       合う成绩単     (************************************                                                                                                    | 高考成绩单             | 1 中学 | 单成绩单        |
| ○ 日 ▲<br>首页 新闻 我的                                                                                                    | 会考成绩单             |      |             |
| ↑<br>首页 学編学历<br>「↑<br>「↑<br>「↑<br>「↑<br>「↑<br>「↑<br>「↑<br>「↑                                                                                                    |                   |      |             |
|                                                                                                    |                   |      |             |
| N (5) / / / / / / / / / / / / / / / / / / /                                                                                                    |                   |      | 電力          |

2.Select the academic record, view the corresponding collection code.

| 〈                                | 等教育信息                                         |       | ul ≑<br><          | 9:41 AM<br>学籍信息       | \$ 100% 🗩   |  |
|----------------------------------|-----------------------------------------------|-------|--------------------|-----------------------|-------------|--|
| 高校毕业生跟踪调<br><sup>立即前在 &gt;</sup> |                                               |       | 获取图像系              | 采集码                   | >           |  |
| 学籍信息 (1)<br>郑州大学<br>计算机科学与技术     | 还有学籍没有显示出来? 尝试绑定<br>本科<br>普通全日制               | 2     | 泉取照片 学历照片          | 张**三<br>男 1999年03月16日 | 日日<br>硕士研究生 |  |
| 学历信息 (1)                         | 还有学历没有显示出来? <b>尝试绑定</b>                       | <br>2 | 民族                 | 汉                     |             |  |
| <b>郑州大学</b><br>计算机科学与技术          | 本科                                            |       | 证件号码<br>学制<br>学历类别 | 4年<br>普通              |             |  |
| 考研信息                             |                                               |       | 分院<br>系 (所承援站)     |                       |             |  |
| <b>您没有</b><br>您目前没有考研信息,<br>士研究生 | <b>月考研信息!</b><br>系统提供2006年以来入学的硕<br>-报名和成绩数据。 |       | 班级<br>学号<br>入学日期   | -<br>2007年09月01日      | 3           |  |
| 毕业去向                             |                                               |       | 离校日期<br>学籍状态       | 2011年07月01日           | 3           |  |
| 您不是应届毕                           | 业生,不反馈就业信息!                                   |       |                    | 申请验证报告                |             |  |

#### 提示

1.登陆学信网下载图像采集码请使用学信网学籍注册时的护照号(如申请新护照,请用 当时的护照号)和密码;

2.提前2天下载好图像采集码;

3.通过关注"学信网"微信公众号获取图像采集码的方式最为便捷。

#### Reminder

1. To download the Image Collection Code on the Student Information Network, please use the passport number (if applying for a new passport, use the passport number at the time of registration) and password used during the enrollment registration on the Student Information Network.

2. Download the Image Collection Code at least 2 days in advance.

3. The most convenient way to obtain the Image Collection Code is by

following the "Student Information Network" official WeChat account.